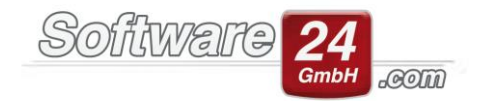

## Verbuchen von Rücklastschriften mit Win-CASA

Eine Hausverwaltung ohne Rücklastschriften? Wahrscheinlich nur ein Traum. Da es hin und wieder vonnöten ist, Rücklastschriften in Win-CASA einzubuchen und die Forderung wieder ins Soll zu stellen, bietet Ihnen Win-CASA hierbei Hilfestellung.

Um Rücklastschriften ordnungsgemäß verbuchen zu können, sollten vorher einige Einstellungen an dem entsprechenden Ausgabekonto vorgenommen werden. Zudem muss vor dem Verbuchen von Rücklastschriften auch eine Zuordnung des Kontos zu den "Speziellen Konten" erfolgen.

Nachfolgend finden Sie eine Anleitung, die Ihnen Schritt für Schritt, die richtige Vorgehensweise zeigen soll.

Die Einstellungen bzw. die Konten für die Rücklastschriften und für die Mahngebühren müssen immer identisch sein, da diese Konten abhängig voneinander sind. Diese Anleitung bezieht sich immer auf die Anlage beider Konten (Lastschrift-& Mahngebühr), kann aber auch genutzt werden, um nur eines der beiden Konten anzulegen.

Sollten bereits Konten für die Rücklastschriftgebühr und Mahngebühr angelegt sein, können Sie diesen Schritt überspringen. Wenn es in Ihrem Kontenrahmen noch keine Ausgabekonten für die Rücklastschriftgebühr und Mahngebühr gibt, sollten diese nun angelegt werden. Hierfür öffnen Sie das Register "Verwaltung" und anschließend den Unterreiter "Konten". In der Menüleiste klicken Sie auf "Neues Konto" und legen nun die Konten für die Rücklastschriftgebühr und die Mahngebühr an. Die Bezeichnungen und die Kontonummern sind frei wählbar und bleiben Ihnen überlassen. Ob die Konten als umlagefähig oder nicht umlagefähig eingestellt werden, hängt davon ab, ob Sie die Rücklastschriftgebühr und Mahngebühr sofort als Nachzahlung sollstellen wollen oder die Rücklastschriftgebühr und Mahngebühr in der Abrechnung aufgeführt und verrechnet werden sollen. Wenn Sie die Rücklastschriftgebühr und Mahngebühr sofort als Nachzahlung sollstellen wollen, müssen die Konten als "nicht umlagefähig" eingestellt werden. Sollten Sie die Verrechnung in der Abrechnung bevorzugen, müssen die Konten nach einem Festbetragsschlüssel umgelegt werden.

| ۲                            |                          |                                                                         |                           | Win-CASA PRO 2020         |                    |                                       |                                  | - • ×          |  |  |
|------------------------------|--------------------------|-------------------------------------------------------------------------|---------------------------|---------------------------|--------------------|---------------------------------------|----------------------------------|----------------|--|--|
| VERWALTUNG                   | USTEN ABRI               | echnungen 📧 🖼 🧔                                                         | ∓ ≓ L 🚺 🛯 🔹               |                           |                    |                                       |                                  |                |  |  |
| Objekte & Wohnungen Adverse  | Konten                   | Miet WEG Datenhank                                                      | Modula klife              |                           |                    |                                       |                                  |                |  |  |
| Objekte & Wohndingen Adresse | Konten                   |                                                                         |                           |                           |                    |                                       |                                  |                |  |  |
| 📑 🖓 Bearbeiten 🔮 Anfangsl    | bestand                  | ' 🌍 🗔                                                                   | 🚊 💼                       | Objekt: 999 - Muster-Miet | WEG Haus 🖉 🔍       | Speichern                             |                                  |                |  |  |
| Neues 🛄 Löschen 😣 Liste dru  | cken Speziell            | le Umlageschlüssel Weitere                                              | Bankkonten Rücklagen      | objekt pro more met       |                    | 🐸 Importieren                         |                                  |                |  |  |
| KURU                         | Konten                   | n Funktionen                                                            | Daten                     | Objekt wäh                | ien                | Kontenrahmen                          |                                  |                |  |  |
| Konten                       | Sachkonten - R           | Retriebsausgaben                                                        |                           |                           |                    |                                       |                                  | Aktive Konten  |  |  |
| a R Sachhantan               |                          |                                                                         |                           |                           |                    |                                       |                                  |                |  |  |
| Betriebsausgaben             | Konto 🖮 Bez              | zeichnung                                                               |                           |                           | Art                | Info                                  | \$35a                            | Saldo          |  |  |
| 🗀 Einnahmen                  | 41200 Scho               | ornstein                                                                |                           | Kontendaten               | ,                  | _ x                                   |                                  | 220,00 €       |  |  |
| - Bestandskonten             | 41300 Heiz               | zungs-W                                                                 |                           |                           |                    | 0                                     |                                  | 180,00 €       |  |  |
| Ca Rücklagen (A)             | 41400 Heiz               | zungs-Ri 📑 Speichern 🗙 🖉                                                | bbruch                    |                           |                    |                                       |                                  | 676,43 €       |  |  |
| - Ca Rücklagen (P) /Sonst.   | 42100 Was                | Konto Buchungstexte                                                     |                           |                           |                    | -                                     |                                  | 305,60 €       |  |  |
| V - A Debitoren              | 42200 Kan                | al-Gebü                                                                 |                           |                           |                    |                                       |                                  | 480,00 €       |  |  |
| Ca Eigentümer                | 42300 Was                | sser (nicl                                                              |                           |                           |                    |                                       |                                  | 463,40 €       |  |  |
| - Ca Sonstige                | 43000 Alig               | gemeinst Konto-Nr.:                                                     | 48000 Kontostand:         | 0,00 € DATE               | -Konto:            |                                       |                                  | 145,70 €       |  |  |
| 🍒 Kreditoren (Lieferanten)   | 43100 Kab                | Bezeichnung: R                                                          | icklastschriftgehühr      |                           | Kont               | o inaktiv (beim Buchen im             |                                  | 320,00 €       |  |  |
|                              | 43300 Stral              | Benreini Bezerennungi -                                                 |                           |                           | Kont               | enauswantrenster nicht anzeigen)      |                                  | 200,00 €       |  |  |
|                              | 44200 Auf:               | zugsstro Kontoart: N                                                    | ur privat (0% UstAnteil)  | *                         | Über               | schussrechnung übernehmen             |                                  | 134,30 €       |  |  |
|                              | 45200 Grun               | Ust. vorbelegen: 0,                                                     | 30 × % (wenn Konto gebuch | ht wird)                  |                    |                                       |                                  | 0,00 €         |  |  |
|                              | 46000 Vers               | sicherun                                                                |                           |                           |                    |                                       |                                  | 0,00 €         |  |  |
|                              | 46100 Vers               | sicherun                                                                |                           |                           |                    |                                       |                                  | 188,00 €       |  |  |
|                              | 46200 Vers               | sicherun                                                                |                           | Exter                     | e Heizkostenabred  | thnung                                |                                  | 220,00 €       |  |  |
|                              | 46300 Vers               | Versich. Leit<br>Umlagefähig: Betriebskostenabrechnung - Nicht benötigt |                           |                           |                    | gt -                                  |                                  |                |  |  |
|                              | 46400 Vers               | sicherun                                                                |                           |                           |                    | 120,00 €                              |                                  |                |  |  |
|                              | 47500 Mat                | terial Kle                                                              |                           |                           |                    |                                       |                                  | 44,60 €        |  |  |
|                              | 48100 Rech               | hts-/Ber                                                                |                           |                           |                    |                                       |                                  | 560,00 €       |  |  |
|                              | 48500 Mah                | hngebült<br>Umlageschlüssel:                                            |                           | - 🔍 🗙 🛛 s                 | 5a Buchungen auf   | f diesem Konto möglich                |                                  | 0,00 €         |  |  |
|                              | 49000 Neb                | verteilung                                                              | 100.00                    |                           | onto in der Abrech | nung bei den Rücklagen ausweisen      |                                  | 177,50 €       |  |  |
|                              | 51500 Verv               | walterve                                                                |                           |                           |                    | in any set der nach synt som en en en |                                  | 0,00 €         |  |  |
|                              | 54100 Aufz               | zugswar                                                                 |                           |                           |                    |                                       |                                  | 2.112,20 €     |  |  |
|                              | 55555 Miet               | ten an E                                                                |                           |                           |                    |                                       |                                  | 0,00 €         |  |  |
|                              | 56000 Vers               | sicherun Verteilung:                                                    | 🐨 % der Kosten            |                           |                    |                                       |                                  | 410,00 €       |  |  |
|                              | 56500 Verv               | walterve                                                                |                           |                           |                    |                                       |                                  | 1.812,00 €     |  |  |
|                              | 57000 Grof               | Breparaturen                                                            |                           |                           | K                  | 52 Eigentumsanteil (Eig.)             |                                  | 0,00 €         |  |  |
|                              | 58000 Rüc                | klastschriftgebühr Eig                                                  |                           |                           | К                  | Nicht uml.                            |                                  | 0,00 €         |  |  |
|                              | 58500 Mah                | hngebühr Eig.                                                           |                           |                           | К                  | Nicht uml.                            |                                  | 0,00 €         |  |  |
|                              | <ul> <li>Rock</li> </ul> | klastschriftgebühr                                                      |                           |                           | K                  | (Bew.)                                |                                  | 0,00 €         |  |  |
|                              |                          |                                                                         |                           |                           |                    |                                       |                                  |                |  |  |
|                              | Suche:                   | ×                                                                       |                           |                           |                    |                                       |                                  |                |  |  |
| Montag, 18,11,2019           | nanagement 💿             | Keine fällige Zahlung  🗭 Mahnun                                         | en 😟 E-POST (12 Briefe)   |                           |                    | Einheiten: 0                          | 💄 hm Version vom: 14.11.2019 Kd. | -Nr. 55555 象 🚦 |  |  |

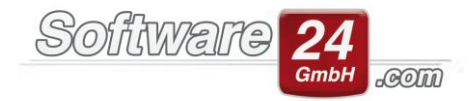

Nun müssen die Konten für die Rücklastschriftgebühr und die Mahngebühr den "Speziellen Konten" in Win-CASA zugeordnet werden. Hierzu Öffnen Sie das Register "Verwaltung" und den Unterreiter "Konten". In der Menüleiste klicken Sie auf "Spezielle Konten" und es sollte sich nun die Maske "Spezielle Konten zuordnen" öffnen. Das Klickfeld in der Maske müsste je nach Voreinstellung der Konten vor der Zuordnung, aktiviert oder deaktiviert werden. Wenn Sie die Zuordnung bei einem gemischten Objekt (Miet-& WEG-Verwaltung) vornehmen, muss jeweils ein Konto für die Eigentümer und ein Konto für die Bewohner erstellt und zugeordnet werden. Es ist nicht möglich, das gleiche Konto für Bewohner und Eigentümer gleichzeitig zu nutzen.

| ۲                                                        |              |                        |                                                                                        | Win-CASA PRO 2020                                                 |              |                            |       | - 0 ×           |
|----------------------------------------------------------|--------------|------------------------|----------------------------------------------------------------------------------------|-------------------------------------------------------------------|--------------|----------------------------|-------|-----------------|
| VERWALTUNG BUCHHALT                                      |              | ABRECHNUNGEN           | 🖬 🖬 🌢 🐺 🛒 L 🔟 🖷 🐁                                                                      |                                                                   |              |                            |       |                 |
| Nicket & Websuman Adverse Kenter MSS Reserved Module LER |              |                        |                                                                                        |                                                                   |              |                            |       |                 |
|                                                          | nessen nonce |                        |                                                                                        |                                                                   |              | -                          |       |                 |
| Bearbeiten 🔮 Anf                                         | angsbestand  | P* 🛛 📢                 |                                                                                        | Objekt: 998 - Muster-WEG Hau                                      | s Lilier 🗸 🔍 | Speichern Speichern        |       |                 |
| Neues 🔒 Löschen 😹 List                                   | e drucken S  | Spezielle Umlageschlüs | üssel Weitere Bankkonten Rücklagen                                                     |                                                                   |              | 🔚 Importieren              |       |                 |
| Konto                                                    | Konten       |                        | Daten                                                                                  | Objekt wählen                                                     |              | Kontenrahmen               |       |                 |
| Konten                                                   | Sachkonte    | en - Betriebsausgab    | aben                                                                                   |                                                                   |              |                            |       | Aktive Konten 👻 |
| 🗙 - 📴 Sachkonten                                         | Konto 🗉      | Bezeichnung            |                                                                                        |                                                                   | Art          | Info                       | \$35a | Saldo           |
| Betriebsausgaben                                         | → 45000      | +45000 forderungskonto |                                                                                        |                                                                   |              | Nicht uml.                 |       | 0,00 €          |
| v II Bestandskonten                                      | 51000        | Heizkosten             |                                                                                        |                                                                   | ĸ            | 53 Ext. Heizkosten         |       | 0,00 €          |
| Banken/Kassen                                            | 51001        | Sonderzuführung        | Spezielle Ko                                                                           |                                                                   |              | 2 Eigentumsanteil          |       | 5.000,00 €      |
| Rücklagen (A)                                            | 51300        | Kaltwasser             | Jurück                                                                                 |                                                                   | 0            | 5 Kaltw. Zähler            |       | 0,00 €          |
| ✓ - S Debitoren                                          | 51400        | Heizungs-Reparatur     |                                                                                        |                                                                   |              | 0 Wohnfläche               |       | 0,00 €          |
| Bewohner                                                 | 51500        | Verwaltervergütung     | Eigentümer Uneinbringliche Forderung                                                   |                                                                   |              | 1 Einheiten                |       | 0,00 €          |
|                                                          | 51800        | Anschaffungen          |                                                                                        |                                                                   |              | 2 Eigentumsanteil          |       | 0,00 €          |
| - 🔒 Kreditoren (Lieferanten)                             | 52000        | Kabel-TV               | Konto für                                                                              |                                                                   |              | 2 Kabelfernsehen           |       | 0,00 €          |
|                                                          | 53200        | Müllabfuhr             | Rücklastschriftgebühren: 58000 Rücklastgebüh                                           | M                                                                 | × ×          | 4 Mülleimer                |       | 0,00 €          |
|                                                          | 53300        | Straßenreinigung       | Mahngebühren: 58500 Mahngebühr                                                         |                                                                   | A X          | 1 Personen x Tage          |       | 0,00 €          |
|                                                          | 53500        | Gartenpflege           |                                                                                        |                                                                   |              | 2 Eigentumsanteil          |       | 0,00 €          |
|                                                          | 55100        | Grundsteuer            | Konten nicht umlagefähig. Rücklastschrift<br>V Nachzahlung sollstellen. Gebühren werde | - und Mahngebühren für Eigentüm<br>in nicht in der WEG-Abrechnung | er als       | 2 Eigentumsanteil          |       | 0,00 €          |
|                                                          | 56000        | Versicherung-Gebäude   | de abgerechnet.                                                                        |                                                                   | I            | 2 Eigentumsanteil          |       | 0,00 €          |
|                                                          | 57000        | Instandhaltung         |                                                                                        |                                                                   |              | 2 Eigentumsanteil          |       | 0,00 €          |
|                                                          | 58000        | Rücklastgebühr         |                                                                                        |                                                                   | ĸ            | Nicht uml.                 |       | 0,00 €          |
|                                                          | 58500        | Mahngebühr             |                                                                                        |                                                                   | К            | Nicht uml.                 |       | 0,00 €          |
|                                                          |              |                        |                                                                                        |                                                                   |              |                            |       |                 |
| L                                                        | Suche:       |                        |                                                                                        |                                                                   |              |                            |       |                 |
| Mantan 18 11 2010                                        |              | Nolas falles 7-bbs     |                                                                                        |                                                                   |              | Entreitere 0 . has Merrian |       |                 |

Nun müssten die Konten über einen Klick auf das "Lupensymbol" hinzugefügt werden. Es öffnet sich eine Übersicht des Kontenrahmens und das gewünschte Konto muss hier ausgewählt und mit einem Klick auf "Auswahl" bestätigt werden.

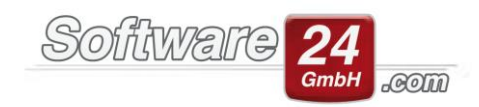

| <u>A</u> uswa | Abbruch Ansicht: Ak  | tive Konten | ·                  |      |                    |        |               |
|---------------|----------------------|-------------|--------------------|------|--------------------|--------|---------------|
| che:          |                      |             |                    |      | Konto: <u>N</u> eu | Ändern | <u>L</u> ösch |
| Kont( =       | Bezeichnung          | Art         | Info               | §35a | Saldo              |        |               |
| 45000         | forderungskonto      | к           | Nicht uml.         |      | 0,00 €             |        |               |
| 51000         | Heizkosten           | К           | 53 Ext. Heizkosten |      | 0,00 €             |        |               |
| 51001         | Sonderzuführung      | К           | 52 Eigentumsanteil |      | 5.000,00 €         |        |               |
| 51300         | Kaltwasser           | К           | 55 Kaltw. Zähler   |      | 0,00 €             |        |               |
| 51400         | Heizungs-Reparatur   | К           | 50 Wohnfläche      |      | 0,00 €             |        |               |
| 51500         | Verwaltervergütung   | К           | 61 Einheiten       |      | 0,00 €             |        |               |
| 51800         | Anschaffungen        | К           | 52 Eigentumsanteil |      | 0,00 €             |        |               |
| 52000         | Kabel-TV             | К           | 62 Kabelfernsehen  |      | 0,00 €             |        |               |
| 53200         | Müllabfuhr           | К           | 54 Mülleimer       |      | 0,00 €             |        |               |
| 53300         | Straßenreinigung     | К           | 51 Personen x Tage |      | 0,00 €             |        |               |
| 53500         | Gartenpflege         | К           | 52 Eigentumsanteil |      | 0,00 €             |        |               |
| 55100         | Grundsteuer          | К           | 52 Eigentumsanteil |      | 0,00 €             |        |               |
| 56000         | Versicherung-Gebäude | К           | 52 Eigentumsanteil |      | 0,00 €             |        |               |
| 57000         | Instandhaltung       | К           | 52 Eigentumsanteil |      | 0,00 €             |        |               |
| 58000         | Rücklastgebühr       |             | Nicht uml.         |      | 0,00 €             |        |               |
| 58500         | Mahngebühr           | К           | Nicht uml.         |      | 0,00 €             |        |               |

Nachdem die Konten zugeordnet wurden, können Sie die Maske mit einem Klick auf "Zurück" verlassen und es ist nun möglich eine Rücklastschrift ordnungsgemäß zu verbuchen. Um eine Rücklastschrift zu verbuchen, öffnen Sie das Register "Buchhaltung" und den Unterreiter "Buchen". Hier klicken Sie in der Menüleiste auf "Buchen" und es öffnet sich die Buchenmaske. Auf der rechten Seite der Buchenmaske klicken Sie unter den Assistenten auf "Rücklastschrift".

| Automatisci<br>Sollstellung | Manuell o        | oder G/N Sollstellungen | n Objekt: 998 - Muster-WEG Haus, L<br>Objekt | Jienalie - Q Konten -<br>DATEV<br>Konten |        |                               |              | _             |        |          |
|-----------------------------|------------------|-------------------------|----------------------------------------------|------------------------------------------|--------|-------------------------------|--------------|---------------|--------|----------|
| uchungen Ans                | cht: Alle Buchun | ۹                       |                                              | Buchen                                   |        |                               | n x          |               |        |          |
| Haus Datum                  | W-Datum          | Hau Datum V             | W-Datum Konto (S)                            | Konto (H)                                | Beleg- | Text                          | Usi Betrag * | 1             | Ust. R | Retrag   |
| 000 13 11 3010              | 01.11.2010       | → 998 13.11.2019 01     | 01.11.2018 01200 Bank RaiBa                  | E.002.00 Timaschewski, Theodor 1         | . 112  | Hausgeld Timaschewski, Theodo | 500,00 €     | Red           |        | 500.0    |
| 996 13.11.2019              | 21 12 2010       | 998 31.12.2018 31       | 81.12.2018 01200 Bank RaiBa                  | 60001 Sonderzuführung Eingang            | 112    | Sonderzuführung               | 5.000,00 €   | Stock         |        | 5 000 0  |
| 008 31 13 3018              | 31.12.2010       | 998 31.12.2018 31       | 81.12.2018 51001 Sonderzuführung             | 01200 Bank RaiBa                         | 112    | Sonderumlage                  | 5.000,00 €   |               |        | 5.000,00 |
| 008 12 11 2010              | 21 12 2019       |                         |                                              |                                          |        |                               |              | 1             |        | 1 000 00 |
| 998 31 12 2018              | 01 12 2018       | Hause 998 - Must        | ster-WEG Haus, Lilienallee 21 in 80020 M     | länchen                                  | - 9    | Assistent:                    |              | Stock         |        | 260.00   |
| 998 31 12 2018              | 01.12.2018       |                         |                                              |                                          |        | Bücklastschrift               | 0 0          | dor 1. Stork  |        | 210.00   |
| 998 31,12,2018              | 01.12.2018       | Ansicht: Uoppelte t     | Buchfuhrung -                                | Vorlage: Wahlen Higo                     | л.     | Bank umburhan                 |              | ibert EG      |        | 210.00   |
| 998 31,12,2018              | 01.11.2018       | Neue Buchung erfassen:  | x.                                           | (F5 - Bank buchen)                       |        | benk embechen                 |              | t. Stock      |        | 260.00   |
| 998 31,12,2018              | 01.11.2018       |                         |                                              |                                          | _      | Konto u <u>m</u> buchen       |              | dor. 1. Stock |        | 210.0    |
| 998 31,12,2018              | 01.11.2018       | Datum: 18.11.2019       | 9 - 0 🕱                                      | B-Konto: 9.258,73                        | 3€     | Rücklagen                     |              | ibert, EG     |        | 210.0    |
| 998 31.12.2018              | 01.10.2018       | Konto (S):              | S                                            |                                          | 0      | OR Lieferant                  |              | 2. Stock      |        | 260,0    |
| 998 31.12.2018              | 01.10.2018       |                         |                                              |                                          | _ ~    | To property                   |              | dor, 1. Stock |        | 210,0    |
| 998 31.12.2018              | 01.10.2018       | Konto (H):              | H                                            |                                          | ٩      |                               |              | ibert, EG     |        | 210,0    |
| 998 31.12.2018              | 01.09.2018       |                         |                                              |                                          |        |                               |              | . Stock       |        | 260,0    |
| 998 31.12.2018              | 01.09.2018       | BelNr.:                 | 12 •                                         |                                          |        |                               |              | dor, 1. Stock |        | 210,0    |
| 998 31.12.2018              | 01.09.2018       | Text                    |                                              |                                          |        |                               |              | ibert, EG     |        | 210,0    |
| 998 31.12.2018              | 01.08.2018       |                         |                                              |                                          |        |                               |              | . Stock       |        | 260,0    |
| 998 31.12.2018              | 01.08.2018       | Betrag:                 | € 535a MwSt. 0,00                            | - %                                      |        |                               |              | dor, 1. Stock |        | 210,0    |
| 998 31.12.2018              | 01.08.2018       |                         |                                              |                                          |        |                               |              | ibert, EG     |        | 210,0    |
| 998 31.12.2018              | 01.07.2018       |                         |                                              |                                          |        |                               |              | 2. Stock      |        | 260,00   |
|                             |                  | Buchen Sollstellunger   | m buchen                                     | K ≜bbruch                                |        |                               |              |               |        |          |

Nun wählen Sie die Bank, über die die Rücklastschrift verbucht werden soll aus und bestätigen dies mit einem Klick auf "Auswahl". Die Maske "Rücklastschrift verbuchen und erneut sollstellen" sollte jetzt geöffnet sein. Das Bankkonto und das Objekt sind bereits vorbelegt und können in dieser Maske nicht mehr geändert werden. Jetzt wählen Sie mit einem Klick auf das Symbol "K" den gewünschten Bewohner/Eigentümer aus und bestätigen dies mit einem Klick auf "Auswahl". Nachdem der Bewohner/Eigentümer festgelegt wurde, geben Sie das Datum der erneuten Sollstellung und einen Buchungstext an. Der Betrag der Sollstellung kann automatisch aus den Stammdaten übernommen oder manuell eingetragen werden. Die ursprüngliche Sollstellung/Buchung wird bei der Verbuchung der Rücklastschrift automatisch ausgebucht. Das Datum für die Rücklastschriftgebühr und deren Höhe müssten noch eingetragen werden. In der Spalte "Summe

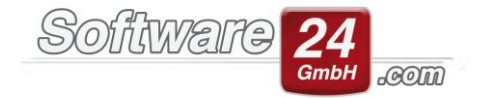

Rücklastschrift" sollte nun der Gesamtbetrag automatisch aufgeführt werden. Bevor Sie die Buchung abschließen, können Sie noch einige Einstellungen über Klickfelder festlegen. Sie müssen beispielsweise angeben, ob es sich bei dieser Sollstellung um eine Nachzahlung handelt oder ob die Rücklastschriftgebühr automatisch sollgestellt werden soll.

| Rücklastschrift verbuchen und ernet                                                                                                    | ut sollstellen ×                                                               |
|----------------------------------------------------------------------------------------------------|--------------------------------------------------------------------------------|
| B-Konto: 01200 Bank                                                                                                    | ٢                                                                              |
| Haus: 999 - Muster-Miet/WEG Haus, Schloßallee 21 in 80100 München                                                                                                    |                                                                                |
| Konto: B.001.00 Schubeck, Horst Bistro Schubeck                                                                                                    | Kontoauszug                                                                    |
| Erneute Sollstellung                                                                                                    |                                                                                |
| Datum der Sollstellung: 30.09.2019 -<br>Buchungstext: Miete 11.19 Schubeck, Horst Bistro Schubeck                                                                                                    | Rücklastschrift war eine Nachzahlung     Rücklastschrift war eine Sonderumlage |
| Betrag Sollstellung: 1.200,00 € 2 €                                                                                                    | Erneute Sollstellung nicht per Lastschrift einziehen                           |
| Datum Rücklastschriftgebührbuchung:     30.09.2019 ▼       Rücklastschriftgebührk     5,00 €       Rücklastschriftgebührkonto:     41500 Heizkosten (ISTA)       Summe Rücklastschrift:     1.205,00 € |                                                                                |
| V Rücklastschriftgebühr automatisch sollstellen                                                                                                    |                                                                                |
| ✓ Buchen X Abbre                                                                                                    | uch                                                                            |

Wenn Sie alle Einstellungen festgelegt haben, können Sie nun mit einem Klick auf "Buchen" die Sollstellungen und Buchungen erzeugen. Abschließend öffnet sich ein Informationsfenster mit einer Übersicht aller Sollstellungen und Buchungen die von Win-CASA durchgeführt wurden. Nachdem Sie diese Meldung bestätigt haben, können Sie die Masken schließen und haben erfolgreich eine Rücklastschrift verbucht.